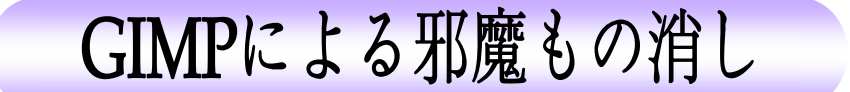

フリーソフト GIMP の講座第3弾として今回は写真に写り込んだ邪魔な画像を削除し、汚れも消して被写体のみのすっきり写真に整える方法を勉強します。

1. GIMP (GIMPPortable) を起動する

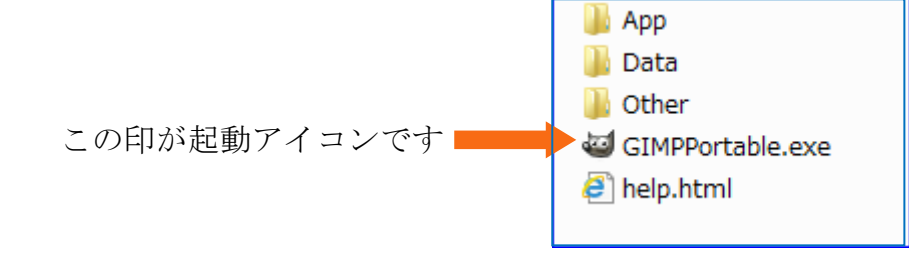

2. 撮影時に写ってしまった邪魔ものを消す

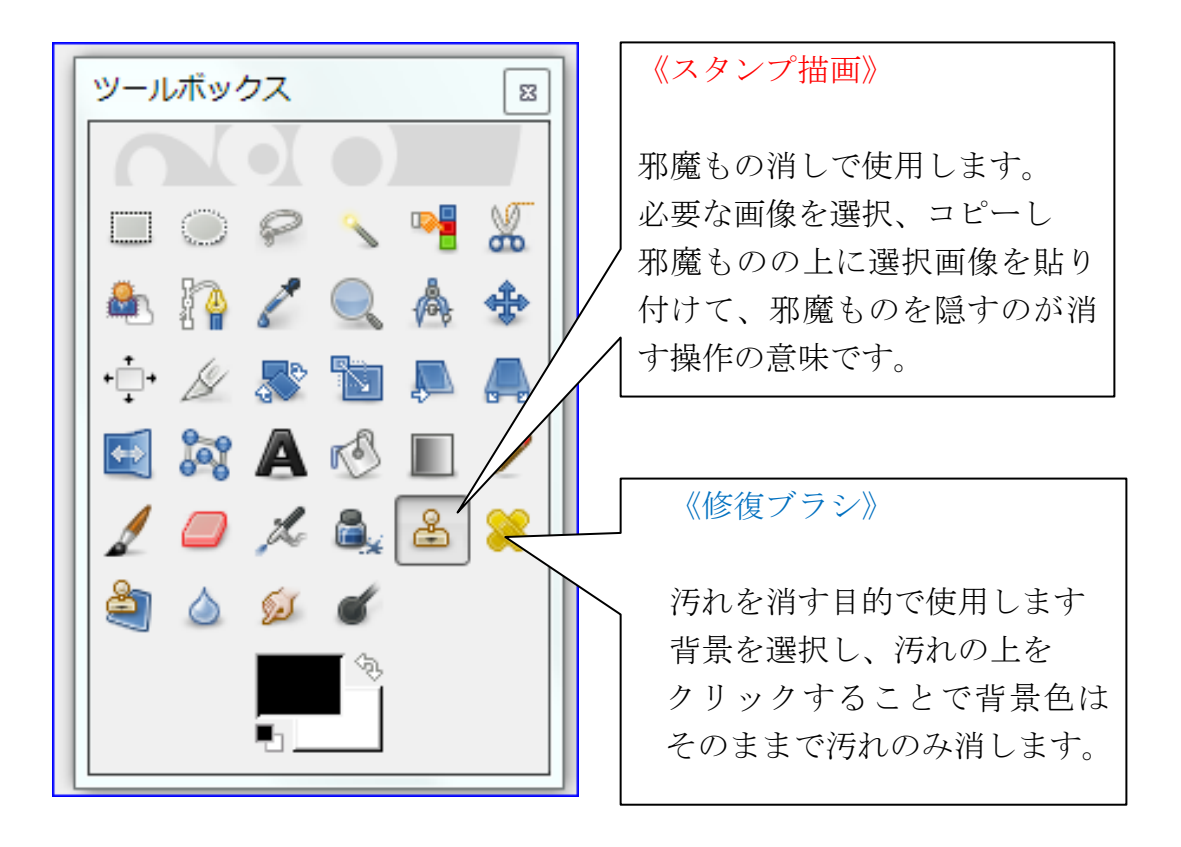

- 3. 写真に写りこんだシルエット人物をスタンプ描画で消す
  - 写真を読み込む

ファイルより開く

| 🥶 GIMP (GN        | 🥶 GIMP (GNU Image Manipulation Program) |                |                |               |                  |    |
|-------------------|-----------------------------------------|----------------|----------------|---------------|------------------|----|
| <u>ファイル(E</u> )   | 編集( <u>E</u> )                          | 選択( <u>S</u> ) | 表示( <u>∨</u> ) | <u>画像(I</u> ) | レイヤー( <u>L</u> ) | 色( |
| 🗋 新しい画            | ī像( <u>N</u> )                          |                |                | Ctrl+I        | N                |    |
| 画像の生成( <u>T</u> ) |                                         |                |                |               | •                |    |
| 📄 開く/イン           | ンポート( <u>O</u>                          | )              |                | Ctrl+(        | D                |    |

8

「画像ファイルを開く」 ダイアログが開くので 講座では 場所からデスクトップ 名前から sozai を開き 写真の 01 を選択する

| 🥶 画像ファイルを開く             |                           |  |  |  |
|-------------------------|---------------------------|--|--|--|
| ¥ Users yoshiko Desktop |                           |  |  |  |
| 場所( <u>P)</u>           | 名前                        |  |  |  |
| 🔍 検索                    | 🗁 PC便利操作方法                |  |  |  |
| 🛞 最近開いたファイル             | 🛅 pdf編集ソフト                |  |  |  |
| 🛅 .gimp                 | 🛅 Playlists               |  |  |  |
| デスクトップ                  | PNGtoICO                  |  |  |  |
| 🖕 ローカル ディスク (…          | SetupDVDDecrypter_3.5.4.0 |  |  |  |
| 🥔 DVD RW ドライブ… 🤇        | 🛅 sozai                   |  |  |  |

ここから01を選択するとプレビューに使用する写真が表示されます。

| 22 画像ファイルを開く     |                    |                        |  |  |
|------------------|--------------------|------------------------|--|--|
| ¥ Users yoshi    | co 🖻 Desktop sozai |                        |  |  |
| 場所( <u>P)</u>    | 名前                 | ▲ サイズ 最終変更日 ▲ プレビュー(E) |  |  |
| Q. 検索            | 🛅 Resized          | Sunday                 |  |  |
| ⊗ 最近開いたファイ↓      | 01.JPG             | 3.1 MB Thursday        |  |  |
| 🛅 .gimp          | 🔤 02.JPG           | 3.7 MB Thursday        |  |  |
| デスクトップ           | 🔤 03.JPG           | 3.4 MB Thursday        |  |  |
| 💩 ローカル ディスク (…   | 🔤 013.JPG          | 3.7 MB Thursday        |  |  |
| - ● DVD RW ドライブ… |                    | 01.JPG                 |  |  |
| 🕺 リムーバブル ディ…     |                    | E 3.2 MB               |  |  |
| 🛅 Pictures       |                    | プレビューを作成中              |  |  |
| 🛅 Documents      |                    |                        |  |  |

右下の 開く をクリックすると選択した写真が開きます。

## IT ふたば会 プラザ手順書

左の写真からシルエットの黒い顔を消して右の写真にします。

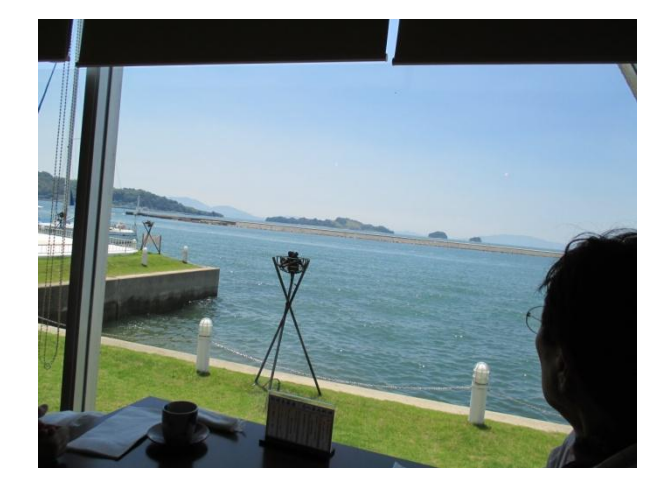

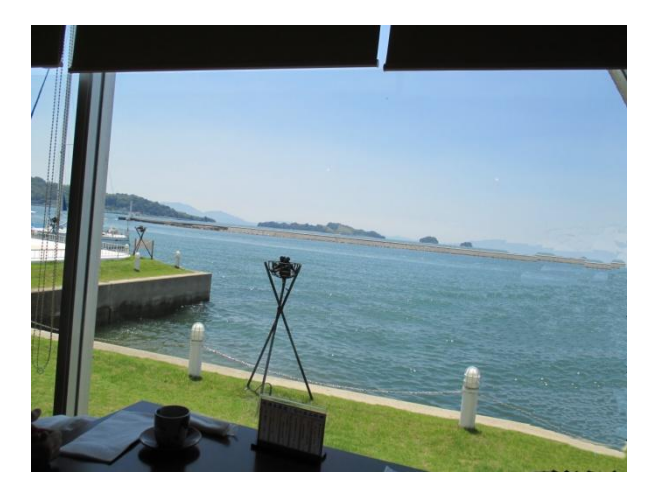

## ②前準備

ブラシが表示されていなかったら表示させておく

ウインドウよりブラシを選択

使うブラシを選択しウインドウよりドッキング可能なダイアログを選択する ツールオプションを選択し開く

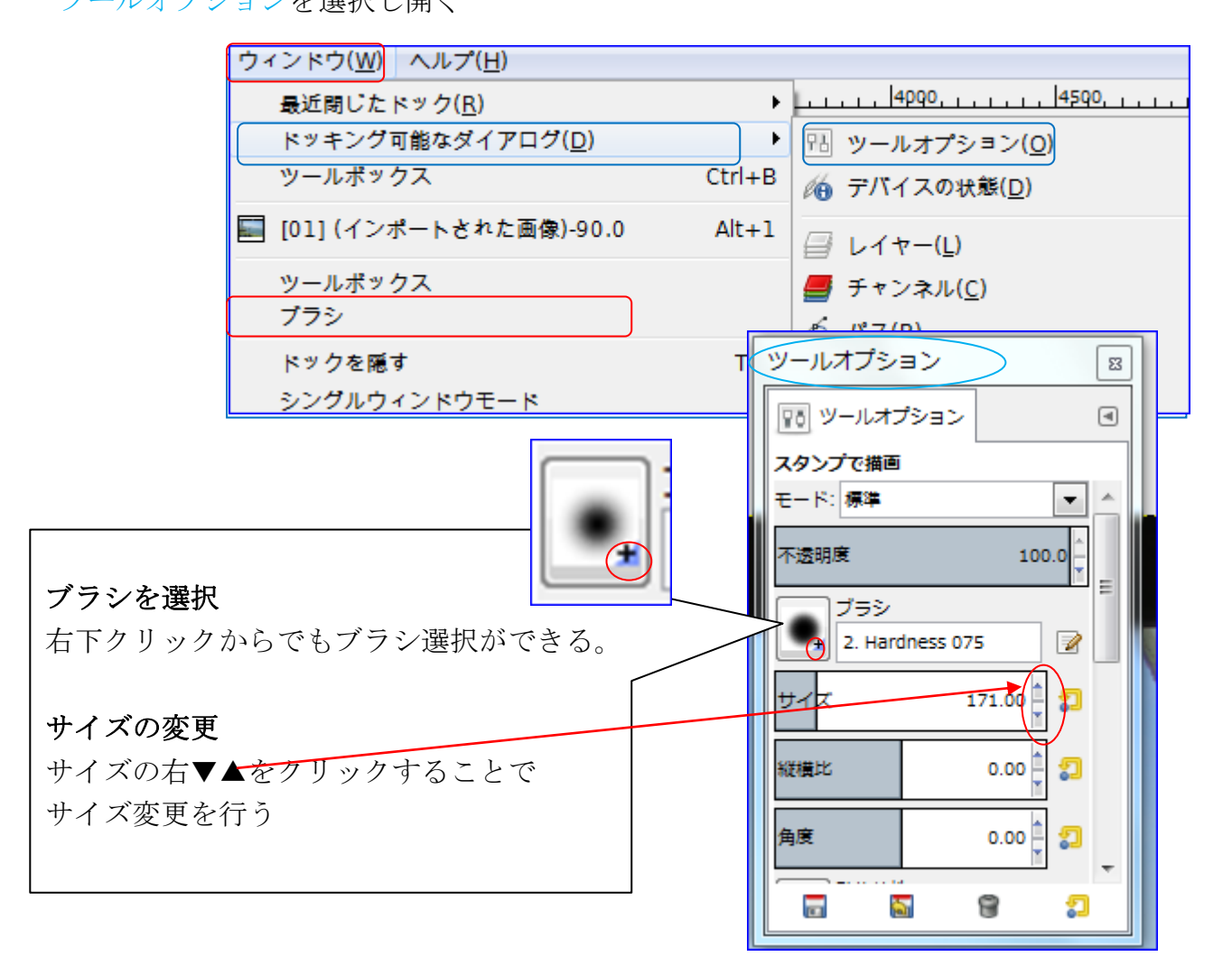

- 4. シルエットに貼り付けるための波をコピーする コピーするブラシを大きくすると広範囲に貼り付けるとき時間短縮になる。 細かい作業が必要な場所はブラシサイズを小さくすると作業がやりやすい。
- なっています

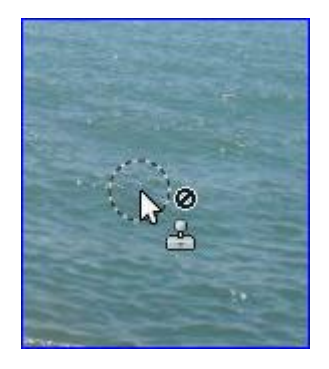

●アイコンは最初はこのように ●ctrlを押さえてクリックすると アイコンはこの形になりコピー完了です

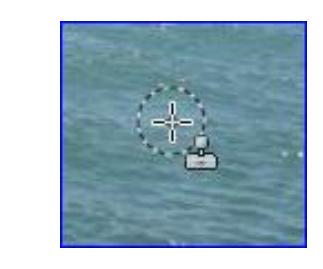

外側の丸い点線がブラシサイズです

- 5. シルエットの上にコピーした波を貼り付ける
  - シルエットの上をマウスでクリックするとピンポイントで貼り付き消える。
  - ② シルエットの上をマウスでドラッグすると広範囲に貼り付き消えるので便利。

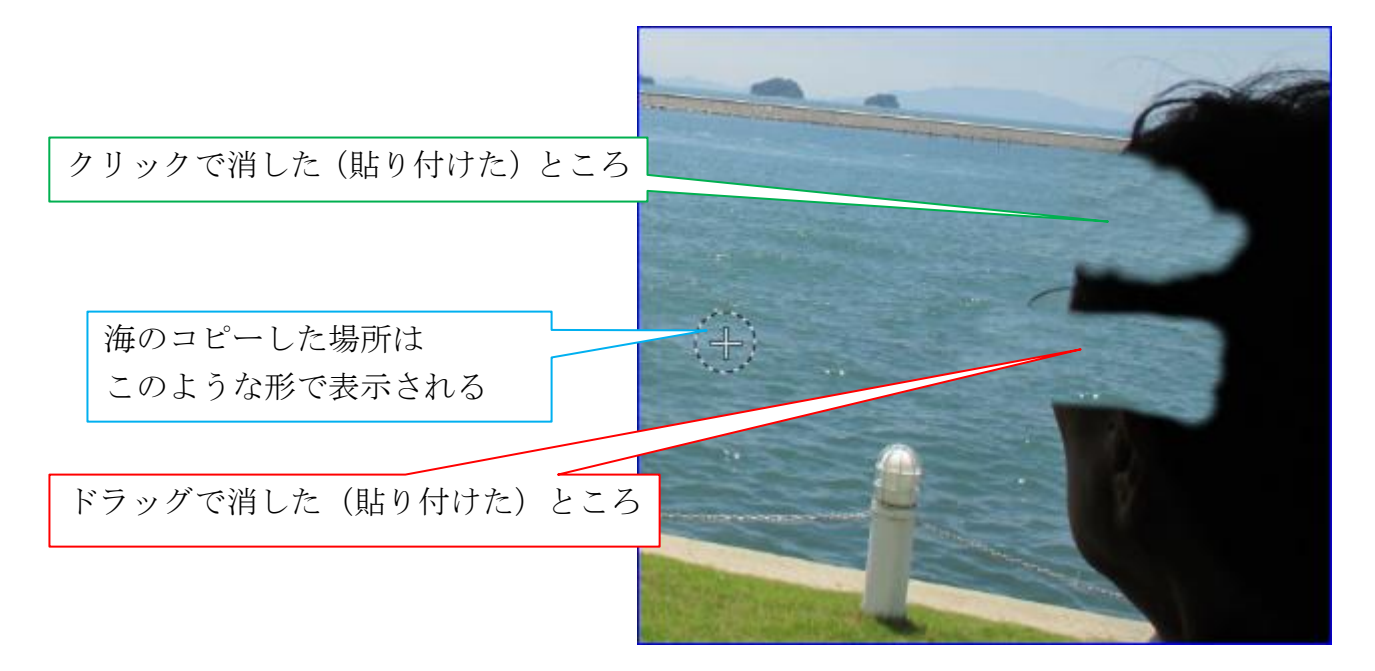

クリック、ドラッグを駆使して出来るだけ自然に見えるようにします ここは波なので流れに沿って斜めドラッグが自然になるかと思う 貼り付けの上に何度でも手直しは可能なので、今回は貼り付け練習を兼ねて 絵筆を使うように自然な海に仕上げましょう。

- 6. 消した画像を元画像に戻す方法
  - ① 編集より作業履歴をクリックする
  - ② 開いた履歴より戻したい画像をクリックすると選択した画像が表示される。
     貼り直し回数が限度を越えると、元画像まで戻せない場合もある。
  - ① 元画像まで戻す場合は貼り付け回数 50回程度までで戻しましょう。

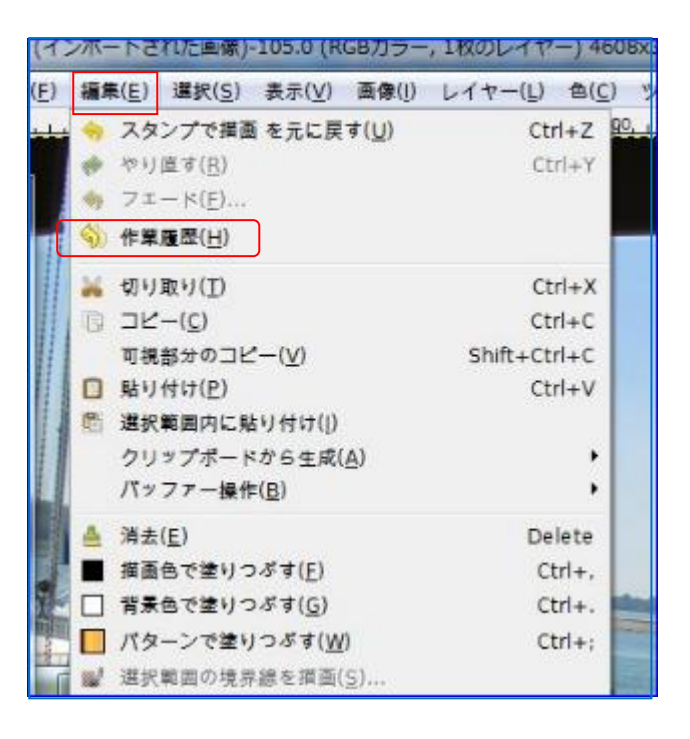

画像の消し方(貼り付け)で履歴の回数が変わります。

1回で一筆書きのようにドラッグすると履歴は少ないですが、クリックで1回ずつ離すと 回数は非常に増えます。(1回クリックで1つの履歴画像が作成されると考える)

下の写真はシルエットを一筆描きの要領でマウスをドラッグした画像です。 何度も書いているように選択箇所をコピーし、貼り付けて消したい画像を覆っています。 コピーの選択場所の点線丸印はブラシサイズで決まりますが、コピーした画像の始点はマ ウスポイントです。ドラッグで全体を塗りつぶすとこのように<u>不必要な箇所</u>まで入る。 これを避けるためにはコピーの選択位置を考えることとドラッグはある程度までにする。

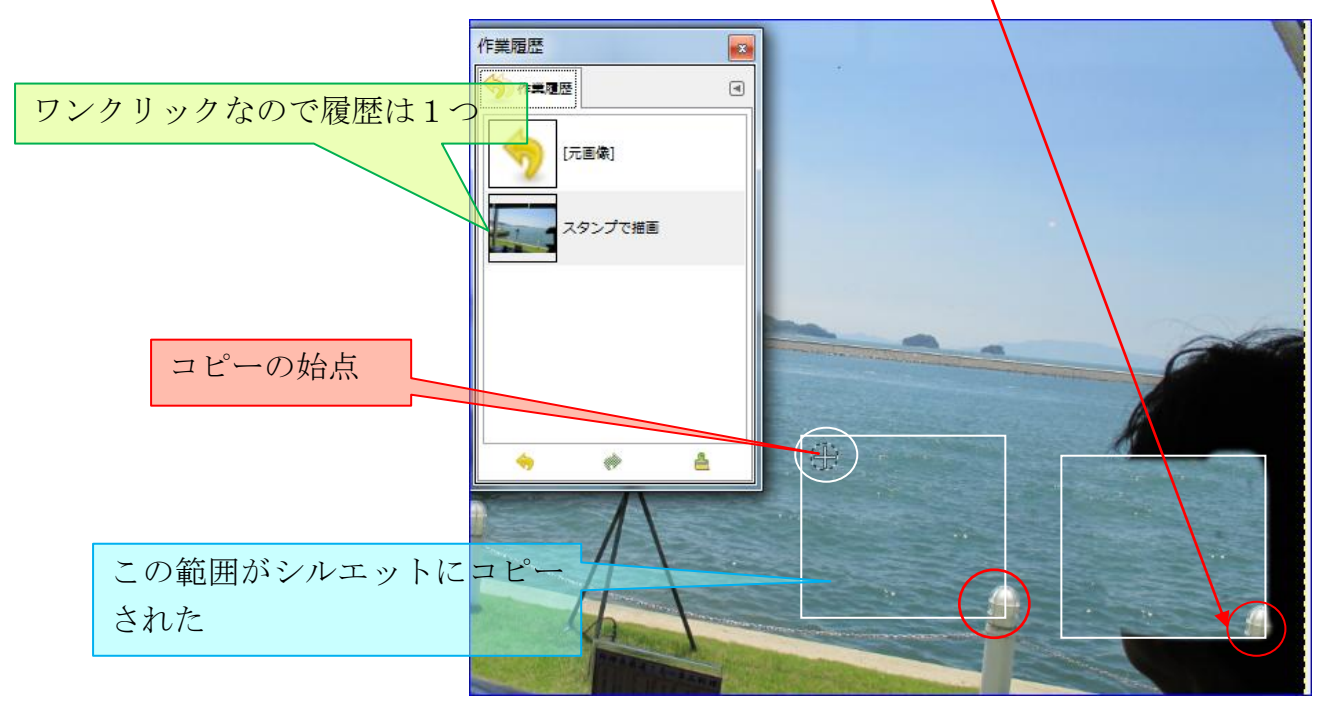

- 7. 完成した写真を保存する
  - JPG で保存する場合はファイルより エクスポートを選択する
  - デスクトップを選択し、名前を変更後 エクスポートを選択する。
  - GIMP で編集できる拡張子で保存する場合は 保存、または名前を付けて保存を選択する
  - ④ 保存を選択すると上書きになり元画像が無くなります。
     名前を付けて保存を選択すると別名になり保存場所もデスクトップを選択できるので 今回はこちらを選択し、デスクトップに保存します。拡張子はxcf形式になります。

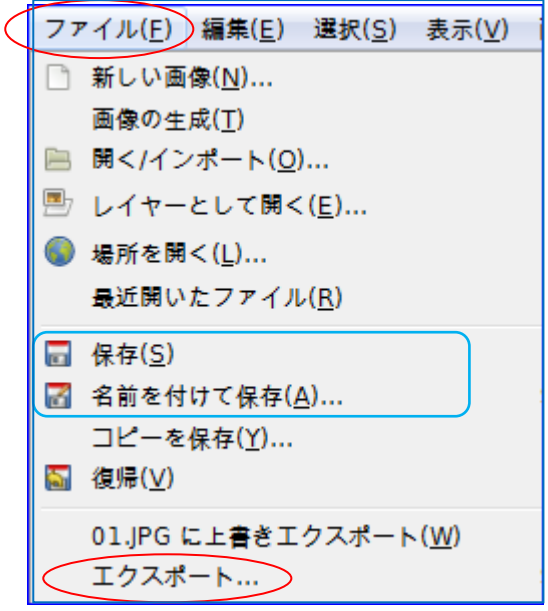

| 名前(N):                 | 01.JPG                                    |
|------------------------|-------------------------------------------|
| フォルダの中に保存( <u>E</u> ): | <ul> <li>yoshiko Desktop sozai</li> </ul> |
| 場所( <u>P)</u>          | 名前                                        |
| 0、検索                   |                                           |
| ⊗ 最近開いたファイル            |                                           |
| 🖿 yoshiko              |                                           |
| デスクトップ                 |                                           |
| 💩 ローカル ディスク (…         |                                           |
| 🥔 DVD RW ドライブ…         |                                           |
|                        |                                           |

8. 修復ブラシを使って汚れを消す

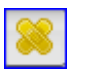

 デスクトップの sozai を開き 02 の写真を読み込む (分からない場合は 2 ページ 3-①を参照) 今回は汚れ写真の代りにドアに描かれた模様を消しますが、使用用途としては 「スキャナーで取り込んだ写真の汚れを消す」ために使用が有効な活用方法です。 左の写真の赤丸の場所を消すと右の写真になります。

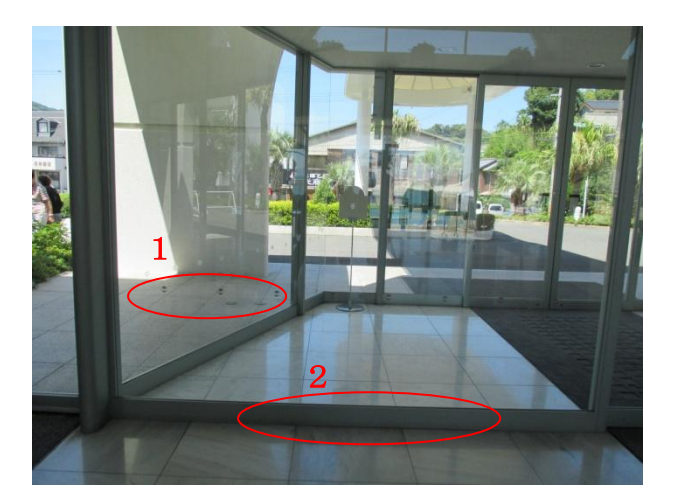

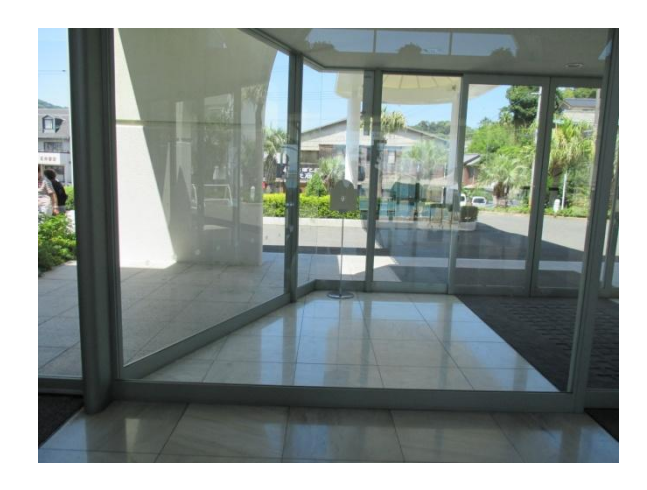

2 1の模様を消す

ブラシサイズを消すものより大きくし、Ctrl を押してタイルの色をクリックして 取り込んだのち、模様の上でクリックして消す。

- ③ 2の模様を消す ブラシサイズをドア枠に掛からないサイズまで小さく変更する。ドア枠にかかると 枠とタイルの境界がぼやけるので細心の注意が必要。 取り込みは終わっているので模様の上でクリックすると消える。
- ④ 1と2両方とも消したら完了です。
- 9. 完成した写真を保存する

写真の保存は6ページを参照して保存します。

- ※ 汚れを消す場合は1回のクリックで消えるようにブラシサイズを模様(汚れ)の大 きさに揃えるときれいに仕上がる。
- ※ 1回で消えない場合は数度のクリック処理にし、ドラッグは不自然になるので避け る方がよい。
- ※ 消 し ゴ ム 🧧 との違いは、修復は汚れのみ消えて背景は残すが消しゴムは全 て消える。

まとめ

スタンプ描画と修復ブラシで用途の違いについて

スタンプは、写した写真上の不必要な画像の上に新しく色又は画像を貼り付けて結 果的に不必要な画像を隠してしまう操作です。

修復ブラシは、写した写真を貼り付けるのはスタンプと同じですが「修復先の画像 情報を加味しながら貼り付ける」。これによって修復先の画像が大きく変化する ことないので汚れ消しなどに向いている。